# 学生信息核准与补录操作指南

#### 1.1 登陆与发起申请

## 1.1.1 登陆平台

登陆网址 https://usc.sysu.edu.cn/

| 南校区杯士堂 |      |      | 我已有NetID<br>登录<br>激活NetID, |
|--------|------|------|----------------------------|
|        | 业务指南 | 中心介绍 |                            |

点击登陆,输入账号 netid、密码以及验证码,登陆平台。

| and a   |     |        |         | 1067   |
|---------|-----|--------|---------|--------|
|         | T   | 4      | x       | 学      |
| Parista | SUN | YAT-SE | N UNIVI | ERSITY |

| 中央身份验证服务(CAS                                         | S)                                                        |  |
|------------------------------------------------------|-----------------------------------------------------------|--|
| NetID ( 网络身份标识 ) :<br>虚 码:                           | USC大学服务中心                                                 |  |
| 验证码(不区分大小写):<br>3 g 正义 读一张                           | NetID服务资源<br>什么是NetID ?<br>激活NetID<br>NetID密码服务<br>需要帮助 ? |  |
| 出于安全考虑,一旦您访问过那些需要提供<br>密码验证的应用时,请操作完成之后退出并<br>关闭浏览器。 |                                                           |  |

版权所有 © 2006-2018 中山大学

# 1.1.2 发起申请

教务--高等学校学生数据信息核准与补录,点击发起"高等学校学生数据信息核准与补录", 点击提交。(每位学生只允许发起一次申请)

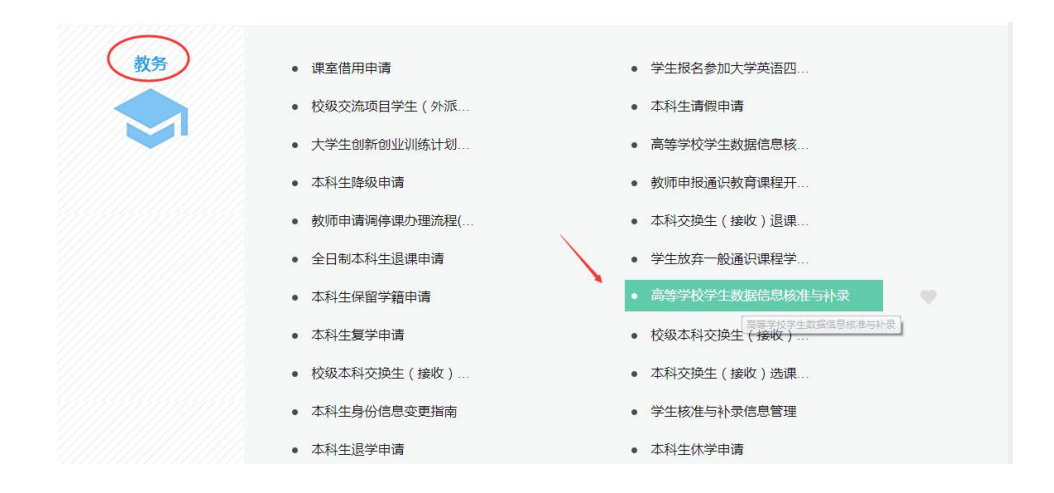

### 1.2 填写申请与放弃申请

### 1.2.1 填写申请

....

个人基本信息不可填写与修改,请仔细核对个人基本信息,若信息有误或缺失,请联系学籍 管理部门进行修改补充!

|                                                         | 高等    | 学校学生数据信息核准与 | 补录 |
|---------------------------------------------------------|-------|-------------|----|
| 个人信息                                                    |       |             |    |
| *姓 名                                                    | Ξ     | *学 号        | 0  |
| * 学籍状态                                                  |       | * 入学日期      |    |
| *身份证件类型                                                 | -请选择- | *身份证件号码     |    |
| * 注:以上信息不可更改,, 若信息有误或缺失,请联系学籍管理郎门进行修改补充!请谨慎填写以下信息,一次确认。 |       |             |    |

请谨慎填写以下信息,父母或监护人2信息可不填。

#### 高等学校学生数据信息核准与补录

| *姓 名                                    | Ξ                                                         | *学 号              | 1 9                           |
|-----------------------------------------|-----------------------------------------------------------|-------------------|-------------------------------|
| * 学籍状态                                  | 转出                                                        | *入学日期             | 20                            |
| *身份证件类型                                 | 1-居民身份证                                                   | *身份证件号码           | 5. 6                          |
|                                         | * 注:以上信息不可更改, , 若信息有误或缺失 ,                                | 请联系学籍管理部门进行修改补充!  | 请谨慎填写以下信息,一次确认。               |
| * 是否在职                                  | ○ 是 ● 否                                                   |                   |                               |
| 父母或监护人1信息                               |                                                           |                   |                               |
| *姓 名                                    | Ξ                                                         | *身份证件类型           | 7-澳门特区护照/身份证明                 |
| *身份证件号码                                 | 5) 36                                                     | *联系电话             | 1 3                           |
| 父母或监护人2信息                               |                                                           |                   |                               |
| 姓名                                      |                                                           | 身份证件类型            |                               |
| 身份证件号码                                  |                                                           | 联系电话              |                               |
| 承诺书内容:申请人确认<br>完善学籍相关数据信<br>后果,责任由本人自行负 | 入承诺(请认真阅读以下承诺内容):<br>信息是个税改革"子女教育专项附加扣除"和"继续教育专项附加<br>负责。 | 加扣除 精准实施的重要前提。本人承 | 诺并保证所填信息真实有效,若因错报、漏报、放弃填报造成的严 |
|                                         | 🔽 确ì                                                      | A                 | 申请人: 王                        |
|                                         | ● 以上信息已核实确认                                               | () 由于1            | ▶ 人原因,自愿放弃填报以上信息              |

确认承诺书、确认信息无误后点击提交,提交至院系副书记审核,申请人可登陆 usc 查询审核结果;

| 个人信息                                 |                                                                 |                        |                                      |              |
|--------------------------------------|-----------------------------------------------------------------|------------------------|--------------------------------------|--------------|
| *姓 名                                 | E                                                               | *学 号                   | 1 9                                  |              |
| * 学籍状态                               | 转出                                                              | *入学日期                  | 20*                                  |              |
| *身份证件类型                              | 1-居民身份证                                                         | *身份证件号码                | 5 86                                 |              |
|                                      | * 注:以上信息不可更改, , 若信息有误或缺失 , 证                                    | 青联系学籍管理部门进行修改补充!请      | 青谨慎填写以下信息,一次确认。                      |              |
| * 是否在职                               | ○ 是 ● 否                                                         |                        |                                      |              |
| 父母或监护人1信息                            |                                                                 |                        |                                      |              |
| *姓名                                  | I                                                               | * 身份证件类型               | 7-澳门特区护照/身份证明                        | ۲            |
| *身份证件号码                              | 5 6                                                             | *联系电话                  | 1                                    |              |
| 父母或监护人2信息                            |                                                                 |                        |                                      |              |
| 姓名                                   |                                                                 | 身份证件类型                 |                                      |              |
| 身份证件号码                               |                                                                 | 联系电话                   |                                      |              |
| 承诺书内容:申请人确<br>完善学籍相关数据<br>后果,责任由本人自行 | 約.承诺(请认真阅读以下承诺內容):<br>信息是个税改革'子女教育专项附加扣除:和'继续教育受项附加<br>负责。 ☑ 确订 | 扣除"精准实施的重要前提。本人承)<br>、 | 告并保证所填信息真实有效,若因错报、漏报、放弃填报进<br>申请人: 王 | <b>造成的严重</b> |
|                                      | <ul> <li>         ・・・・・・・・・・・・・・・・・・・・・・・・・・・・・</li></ul>       | () 由于个                 | 人原因 , 自愿放弃填报以上信息                     |              |

## 1.2.2 放弃申请

若想放弃申请,请先确认承诺书,确认放弃申请,点击放弃申请按钮,放弃申请,流程结束。

| *姓名                    | Ξ                                                         | *学 号                     | 1.9                           |
|------------------------|-----------------------------------------------------------|--------------------------|-------------------------------|
| * 学籍状态                 | 转出                                                        | *入学日期                    | 20.                           |
| *身份证件类型                | 1-居民身份证                                                   | * 身份证件号码                 | 5: 6                          |
|                        | * 注:以上信息不可更改, , 若信息有误或缺失 , 请联                             | <b>关系学籍管理部门进行修改补充!</b> ; | 青谨慎填写以下信息,一次确认。               |
| *是否在职                  | ○ 是 ● 否                                                   |                          |                               |
| 父母或监护人1信息              |                                                           |                          |                               |
| *姓名                    |                                                           | *身份证件类型                  |                               |
| *身份证件号码                |                                                           | *联系电话                    |                               |
| 父母或监护人2信息              |                                                           |                          |                               |
| 姓名                     |                                                           | 身份证件类型                   |                               |
| 身份证件号码                 |                                                           | 联系电话                     |                               |
| 承诺书内容:申请人确<br>完善学籍相关数据 | 认承诺(请认真阅读以下承诺内容):<br>信息是个税改革"子女教育专项附加扣除"和"继续教育专项附加扣<br>命素 | 除"精准实施的重要前提。本人承;         | 若并保证所填信息真实有效,若因错报、漏报、放弃填报造成的产 |
| 后果,责任由本人自行             | ××,                                                       |                          |                               |
| 后果,责任由本人自行             | 2                                                         |                          | 申请人: 王                        |

#### 高等学校学生数据信息核准与补录